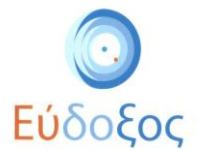

# Οδηγός χρήσης Εφαρμογής Σημείου Διανομής

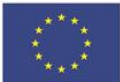

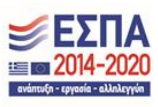

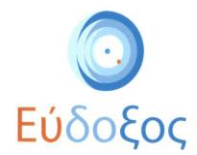

## Περιεχόμενα

| Είσοδος στην Εφαρμογή Σημείου Διανομής  | 3  |
|-----------------------------------------|----|
| Υπενθύμιση Κωδικού Πρόσβασης            | 4  |
| Παράδοση Βιβλίου                        | 5  |
| Στοιχεία Βιβλίων Συνεργαζόμενων Εκδοτών | 8  |
| Αναφορές                                | 10 |

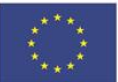

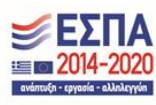

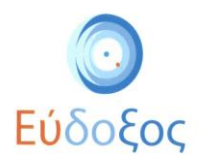

## Είσοδος στην Εφαρμογή Σημείου Διανομής

Ο χρήστης μεταβαίνει στην ιστοσελίδα <u>service.eudoxus.gr</u> και επιλέγει «Εφαρμογή Σημείων Διανομής», όπως φαίνεται στην Εικόνα 1.

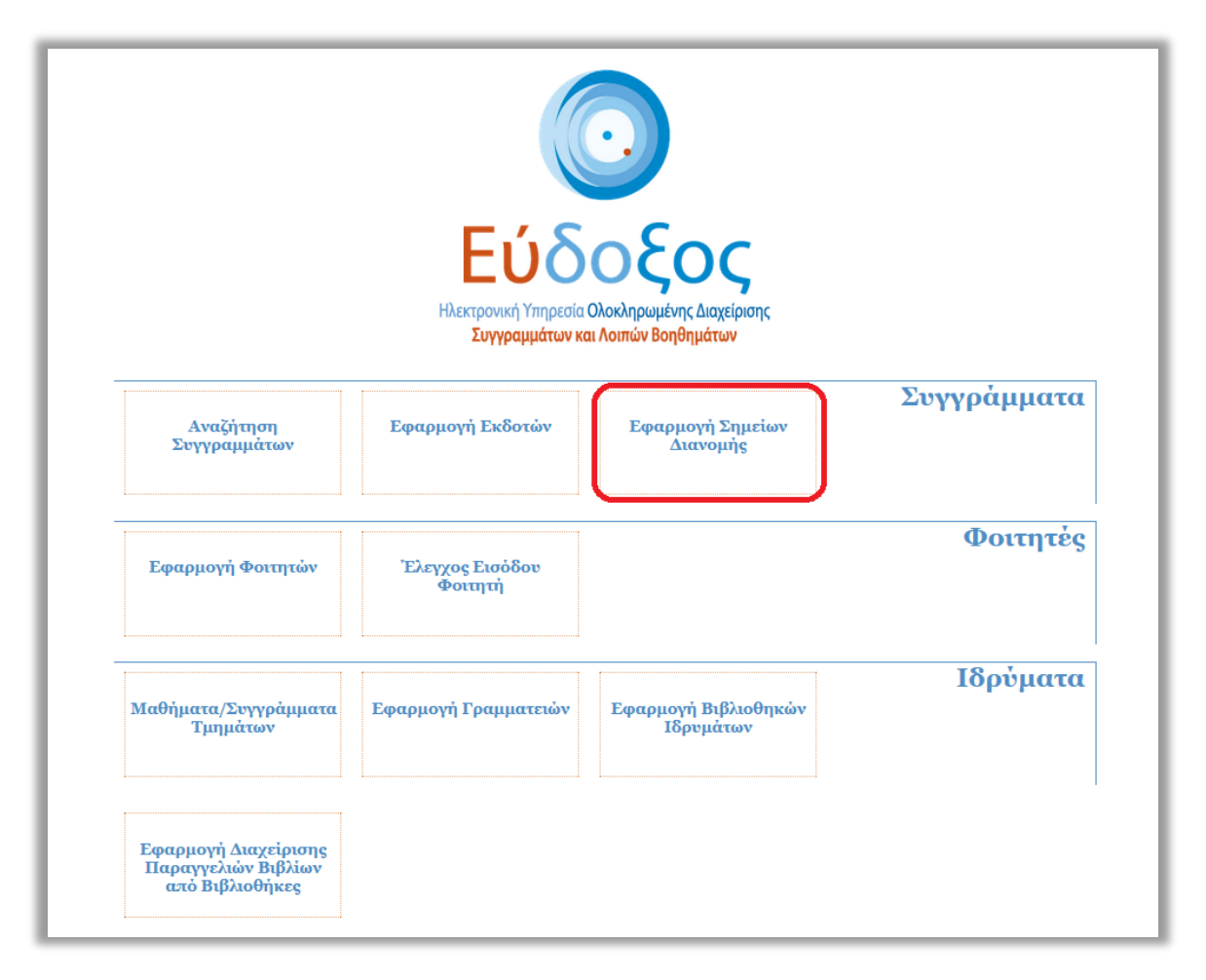

Εικόνα 1 - Αρχική Σελίδα

Έπειτα, πληκτρολογεί στα αντίστοιχα πεδία το Όνομα Χρήστη και τον Κωδικό Πρόσβασης, που έχει δηλώσει κατά τη δημιουργία του λογαριασμού Σημείου Διανομής, και πατάει «Είσοδος» (βλ. Εικόνα 2). Ανά πάσα στιγμή, μπορεί ο χρήστης να αποσυνδεθεί από την εφαρμογή πατώντας «Αποσύνδεση», πάνω δεξιά στην σελίδα (βλ. Εικόνα 4).

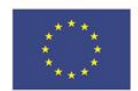

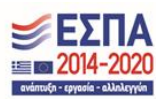

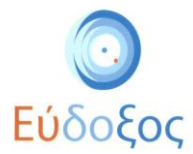

| Παρακαλώ εισάγ  | γετε τα στοιχεία σας |                       |
|-----------------|----------------------|-----------------------|
| Όνομα χρήστη    |                      |                       |
| Κωδικός πρόσβασ | ης                   |                       |
|                 | Είσοδος              |                       |
|                 | Υπενθύμ              | ιση κωδικού πρόσβασης |

Εικόνα 2 - Είσοδος στην Εφαρμογή

#### Υπενθύμιση Κωδικού Πρόσβασης

Σε περίπτωση που υπάρχει απώλεια των στοιχείων σύνδεσης (Όνομα Χρήστη και Κωδικός), ο χρήστης έχει τη δυνατότητα να προχωρήσει σε υπενθύμιση κωδικού πρόσβασης, πατώντας στον σύνδεσμο «Υπενθύμιση κωδικού πρόσβασης» (βλ. Εικόνα 2).

| Εύδοξος<br>Ματαλικά και ματά τα τη ματά τη τη ματά τη τη ματά τη τη ματά τη τη ματά τη τη ματά τη ματά τη τη ματά τη τη ματά τη τη ματά τη τη ματά τη τη ματά τη τη ματά τη τη ματά τη τη ματά τη τη ματά τη τη ματά τη τη ματά τη τη ματά τη τη ματά τη τη ματά τη τη ματά τη τη ματά τη τη ματά τη ματά τη ματά τη | Πληροφοριακό Σύσ                                                                                                    | στημα Υποστήριξης της δράσης «Εύδοξος»                                                 |
|----------------------------------------------------------------------------------------------------|----------------------------------------------------------------------------------------------------|----------------------------------------------------------------------------------------|
| 🔩 Αρχική Σελίδα                                                                                                    | 🕜 Συχνές Ερωτήσεις                                                                                                    | 🕿 Επικοινωνία                                                                          |
| Υπενθύμιση Κωδικού Πρόσβαση<br>Σε περίπτωση που ξεχάσατε τον κωδικό πρόσβασ<br>καινσύργιος κωδικός. Τον κωδικό αυτό μπορείτε να<br>E-mail:<br>Γράψτε τους χαρακτήρες που εμφανίζονται σ<br>2000 Φ                                                                                                    | ς<br>ης, πληκτρολογήστε το e-mail που είχατε δηλώσ<br>τον αλλάξετε αφότου συνδεθείτε στο σύστημα.<br>τηγν εικόνα                                                                                                    | τει κατά τη δημιουργία του λογαριασμού για να σταλεί ένας                              |
| 🖋 Αποστολή Κωδικού Πρόσβασης                                                                                                    |                                                                                                    |                                                                                        |
| ΕΛΛΗΝΙΚΗ ΔΗΜΟΚΡΑΤΙΑ<br>Υπουγγείο Παιδείας<br>και Θρησιευμάτων<br>Με τη σ                                                                                                    | grnet Ευρωπαϊκή Έν<br>Ευρωπαϊκή Τομαί<br>Παραγραφική<br>Γιαραγραφική<br>Βαραγραφική<br>Γιαραγραφική<br>Γιαραγραγί<br>Γιαραγραφική<br>Γιαραγραφική<br>Γιαραγραφική<br>Γιαραγραγί<br>Γ | κωση<br>Ο Πό είναι Ευνατά<br>Γεροπολή Ολογιατό<br>Γεροπολή Ολογιατό<br>Ματαικής Ένωσης |

Εικόνα 3 - Υπενθύμιση κωδικού πρόσβασης

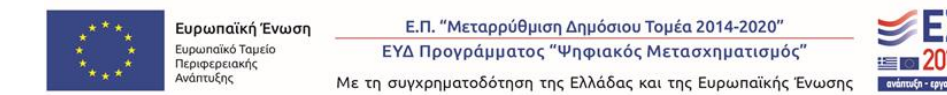

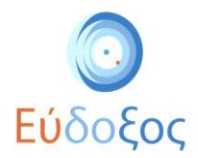

Στην σελίδα υπενθύμισης κωδικού πρόσβασης (βλ. Εικόνα 3), ζητείται από τον χρήστη να εισάγει την ηλεκτρονική διεύθυνση που δήλωσε κατά την εγγραφή του λογαριασμού του και να συμπληρώσει τους χαρακτήρες που εμφανίζονται στην εικόνα. Πατώντας «Αποστολή Κωδικού Πρόσβασης», ο χρήστης θα λάβει στο email του ένα μήνυμα με νέο κωδικό πρόσβασης.

Κατόπιν της υπενθύμισης κωδικού πρόσβασης, προτείνεται ο χρήστης να συνδεθεί στον λογαριασμό του στην <u>σελίδα εγγραφής</u> με τα νέα στοιχεία σύνδεσης, όπου του δίνεται η δυνατότητα να προχωρήσει σε αλλαγή του κωδικού πρόσβασης.

## Παράδοση Βιβλίου

Μετά την είσοδό του στο σύστημα, ο χρήστης μεταφέρεται στην σελίδα «Παράδοση Βιβλίου», όπως φαίνεται στην Εικόνα 4. Ο χρήστης θα πρέπει να εισάγει στο αντίστοιχο πεδίο τον 12ψήφιο κωδικό PIN, και να προβεί σε έλεγχο ταυτοπροσωπίας του φοιτητή, κατά την παράδοση του συγγράμματος. Αφού προβεί στον έλεγχο, ο χρήστης εισάγει τα τέσσερα τελευταία ψηφία του εγγράφου ταυτοπροσωπίας του φοιτητή (αστυνομική ή ακαδημαϊκή ταυτότητα, διαβατήριο κλπ) στο πεδίο «Ταυτότητα Παραλήπτη».

| 💿 Εύδοξος                                                      | Εφαρμογή Σημείου Διανομής                                                                                                    | Αποσύνδεση |
|----------------------------------------------------------------|----------------------------------------------------------------------------------------------------|------------|
| Σημείο Διανομής                                                | Παράδοση Βιβλίου Εκδότες - Βιβλία Αναφορές                                                                                                    |            |
| Κωδικός Ευδόξου:                                               |                                                                                                    |            |
| Όνομα:                                                         | Εισάγετε το PIN και τα 4 τελευταία ψηφία της τουτότητας του φοπητήθπουδαστή και πατήστε "Εμφάνιση βιβλίων" για να εμφανιστούν τα βιβλία προς παράδοση |            |
| Διεύθυνση: ΑΥΛΩΝΟΣ ΚΑΙ ΣΚΥΡΟΥ<br>Τ.Κ.:                         | Κωδικός PIN                                                                                                    |            |
| Πόλη:                                                          | Πληκτρολογήστε εδώ                                                                                                    |            |
|                                                                | Εισάγετε τον αριθμό PIN του φοιτητή                                                                                                    |            |
|                                                                | Ταυτότητα Παραλήπτη                                                                                                    |            |
| Ημερομηνίες Παραδόσεων                                         | Πληκτρολογήστε εδώ                                                                                                    |            |
| Καταληκτική ημερομηνία παραδόσεων:                             | Εισάγετε τα τωλευταία 4 ψηφία του αριθμού αστυνομικής ή ακαδημαϊκής ταυτότητας του φοιτητή                                                            |            |
| 31/01/2023<br>Καταληκτική ημερομηνία επιστροφών:<br>14/02/2023 | Εμφάνιση Βιβλίων                                                                                                    |            |
|                                                                |                                                                                                    |            |
|                                                                |                                                                                                    |            |
| 1                                                              |                                                                                                    |            |

#### Εικόνα 4 - Καρτέλα "Παράδοση Βιβλίου"

Πατώντας «Εμφάνιση Βιβλίων», εμφανίζονται τα στοιχεία του φοιτητή στον οποίο αντιστοιχεί το PIN, καθώς επίσης και μία λίστα με όλα τα βιβλία τα οποία έχει δηλώσει ο φοιτητής, κατά το τρέχον εξάμηνο, και τα οποία διανέμονται από το συγκεκριμένο Σημείο Διανομής. Δίπλα σε όσα βιβλία δεν έχουν ακόμα παραδοθεί στο φοιτητή, εμφανίζεται το κουμπί «Παράδοση». Για όσα βιβλία έχουν ήδη παραδοθεί στον φοιτητή, αναγράφονται η ημερομηνία και ο κωδικός παράδοσης, καθώς επίσης και το πλήκτρο «Επιστροφή», για την ακύρωση της παράδοσης και την επιστροφή του βιβλίου. Όλα τα ανωτέρω παρουσιάζονται ευκρινώς στις Εικόνες 5, 6 και 7.

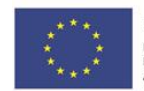

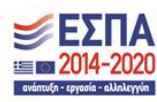

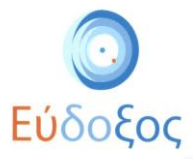

| 💽 Εύδοξος                                        | Εφαρμογή Σημείου Διανομής                                                                                                    | Αποσύνδ                   |
|--------------------------------------------------|----------------------------------------------------------------------------------------------------|---------------------------|
| Σημείο Διανομής                                  | Παράδοση Βιβλίου Εκδότες - Βιβλία Αναφορές                                                                                                    |                           |
| Κωδικός Ευδόξου:<br>Όνομα:                       | Στοιχεία Φοιτητή                                                                                                    | Αρχική                    |
| Διεύθυνση:                                       | <i>Επώνυμο:</i> <b>Τόρυμα:</b> ΕΘΝΙΚΟ ΜΕΤΣΟΒΙΟ ΠΟΛΥΤΕΧΝΕΙΟ                                                                                                    |                           |
| C                                                | <ul> <li>Ονομα:</li> <li>Σχολή: ΗΛΕΚΤΡΟΛΟΓΩΝ ΜΗΧΑΝΙΚΩΝ ΚΑΙ ΜΗΧΑΝΙΚΩΝ ΥΠΟΛΟΓΙΣΤΩΝ</li> <li>Α.Μ.:</li> <li>Τμήμα: ΗΛΕΚΤΡΟΛΟΓΩΝ ΜΗΧΑΝΙΚΩΝ ΚΑΙ ΜΗΧΑΝΙΚΩΝ ΥΠΟΛΟΓΙΣΤΩΝ</li> </ul> | N<br>N                    |
|                                                  | Βιβλία                                                                                                    | Κατάσταση 🦾 Ενέργειες     |
| Ημερομηνίες<br>Παραδόσεων                        | Διακριτά μαθηματικά και εφαρμογές τους, 7η Έκδοση, Σύγγραμμα, Rosen Kenneth H., 2014, ΤΖΙΟΛΑ, ISBN: 978-960-418-394-4                                                       | Προς<br>παράδοση Παράδοση |
| Καταληκτική ημερομηνία<br>παραδόσεων: 08/10/2018 | ΕΙΣΑΓΩΓΗ ΣΤΗΝ ΑΡΙΘΜΗΤΙΚΗ ΑΝΑΛΎΣΗ, Σύγγραμμα, ΑΚΡΙΒΗΣ Γ.Δ., ΔΟΥΓΑΛΗΣ Β.Α., 2015, ΙΤΕ-ΠΑΝΕΠΙΣΤΗΜΙΑΚΕΣ ΕΚΔΟΣΕΙΣ<br>ΚΡΗΤΗΣ, ISBN: 978-960-524-022-6                             | Έχει<br>επιστραφεί        |
| Καταληκτική ημερομηνία<br>επιστροφών: 15/10/2018 |                                                                                                    |                           |
|                                                  |                                                                                                    |                           |

Εικόνα 5 - Επιλεγμένα Βιβλία Φοιτητή

Ο χρήστης του Σημείου Διανομής, αφού διασταυρώσει τα στοιχεία του φοιτητή, παραδίδει το βιβλίο και πατάει το κουμπί «Παράδοση», που αντιστοιχεί στο βιβλίο που μόλις παρέδωσε (βλ. Εικόνα 5). Εμφανίζεται, τότε, ένα αναδυόμενο παράθυρο που ζητά από τον χρήστη να επιβεβαιώσει την ενέργεια παράδοσης του βιβλίου (βλ. Εικόνα 6). Εφόσον ο χρήστης πατήσει «ΟΚ», καταγράφεται στο σύστημα η παράδοση του εν λόγω βιβλίου στο συγκεκριμένο φοιτητή, και μειώνεται κατά ένα αντίτυπο η διαθεσιμότητα του βιβλίου στο Σημείο Διανομής (βλ. παρακάτω).

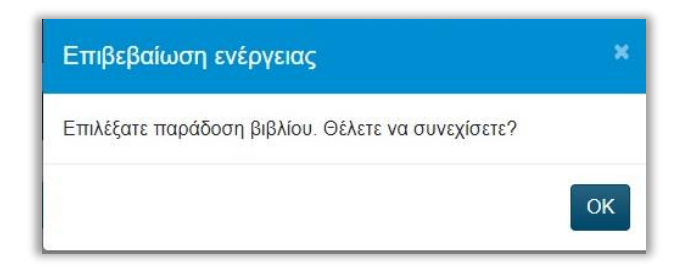

Εικόνα 6 - Επιβεβαίωση παράδοσης βιβλίου

Μόλις ολοκληρωθεί μία ή περισσότερες παραδόσεις βιβλίων σε κάποιον φοιτητή, εμφανίζεται πάνω από τη λίστα βιβλίων το κουμπί «Απόδειξη Παραλαβής» (βλ. Εικόνα 7). Πατώντας το, ο χρήστης μπορεί να αποθηκεύσει ή/και εκτυπώσει την Απόδειξη Παραλαβής Συγγραμμάτων, στην οποία αναγράφονται τα στοιχεία του Σημείου Διανομής, τα στοιχεία του φοιτητή και τα στοιχεία των βιβλίων που παραδόθηκαν στον φοιτητή την ίδια ημέρα. Ένα υπόδειγμα της απόδειξης παραλαβής φαίνεται στην Εικόνα 8.

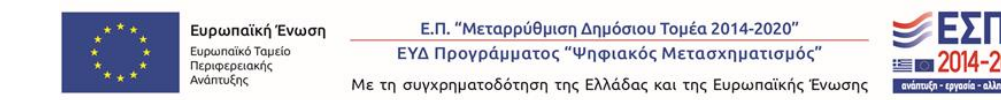

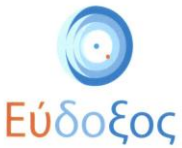

Ο χρήστης μπορεί να επιστρέψει οποιαδήποτε στιγμή στην σελίδα «Παράδοση Βιβλίου» πατώντας το κουμπί «Αρχική», που βρίσκεται δεξιά των Στοιχείων Φοιτητή (βλ. εικόνες 5 και 7).

|                                                                               | Εφαρμογή Σημείου Διανομής                                                                                                    |                                                         | Αποσι                              |
|-------------------------------------------------------------------------------|----------------------------------------------------------------------------------------------------|---------------------------------------------------------|------------------------------------|
| Σημείο Διανομής<br>Κιλικός Ευδόδου                                            | Παράδοση Βιβλίου Εκδότες - Βιβλία Αναφορές                                                                                                    |                                                         |                                    |
| Ονομα:                                                                        | Στοιχεία Φοιτητή                                                                                                    |                                                         | Αρχική                             |
|                                                                               | • <i>Επώνυμο</i> :                                                                                                    |                                                         |                                    |
| Διεύθυνση:                                                                    | • Όνομα: • Σχολή: ΗΛΕΚΤΡΟΛΟΓΩΝ ΜΗΧΑΝΙΚΩΝ ΚΑΙ ΜΗΧΑΝΙΚΩΝ ΥΠΟΛΟ                                                                                                    | στισταν                                                 |                                    |
| T.K.:                                                                         | <ul> <li>Α.Μ.:</li> <li>Τμήμα: ΗΛΕΚΤΡΟΛΟΓΩΝ ΜΗΧΑΝΙΚΩΝ ΚΑΙ ΜΗΧΑΝΙΚΩΝ ΥΠΟΛΟ</li> </ul>                                                                                                    | ργιστών                                                 |                                    |
| Πόλη:                                                                         |                                                                                                    |                                                         |                                    |
|                                                                               | Απόδειξη Παραλαβής Εκτύπωση της απόδειξης παραλαβής για όσα βιβλία παραδόθηκαν στον συγκεκριμένο φοιτητή σήμερ                                                                                                    | σα                                                      |                                    |
| Huspounvise                                                                   | Απόδειξη Παραλαβής<br>Εκτύπωση της απόδειξης παραλαβής για όσα βιβλία παραδόθηκαν στον συγκεκριμένο φοιητή σήμες<br>Βιβλία                                                                                                    | οα<br>Κατάσταση .                                       | Ενέργειες                          |
| Ημερομηνίες<br>Παραδόσεων                                                     | Απόδειξη Παραλαβής<br>Εκτύπωση της απόδειξης παραλαβής για όσα βιβλία παραδόθηκαν στον συγκεκριμένο φοιτητή <i>σήμες</i><br>Βιβλία<br>Διακριτά μαθηματικά και εφαρμογές τους, 7η Έκδοση, Σύγγραμμα, Rosen Kenneth H., 2014, TZIO/A, ISBN: 978-960-418-394-4                                                                                                    | οα<br>Κατάσταση<br>Προς παράδοση                        | Ενέργειες<br>Παράδοση              |
| Ημερομηνίες<br>Παραδόσεων<br>Καταληκτική ημερομηνία<br>παραδόσεων: 08/10/2018 | Απόδειξη Παραλαβής<br>Εκτύπωση της απόδειξης παραλαβής για όσα βιβλία παραδόθηκαν στον συγκεκριμένο φοιητή <i>σήμε</i> μ<br>Βιβλία<br>Διακριτά μαθηματικά και εφαρμογές τους, 7η Έκδοση, Σύγγραμμα, Rosen Kenneth H., 2014, TZIOΛA, ISBN: 978-960-418-394-4<br>ΕΙΣΑΓΩΓΗ ΣΤΗΝ ΑΡΙΘΜΗΤΙΚΗ ΑΝΑΛΥΣΗ, Σύγγραμμα, ΑΚΡΙΒΗΣ ΓΔ., ΔΟΥΓΑΛΗΣ Β.Α., 2015, ΙΤΕ-ΠΑΝΕΠΙΣΤΗΜΙΑΚΕΣ<br>ΕΚΔΟΣΕΙΣ ΚΡΗΤΗΣ, ISBN: 978-960-524-022-6 | κατάσταση<br>Προς παράδοση<br>Έχει παραδοθεί<br>Κωδ.παρ | Ενέργειες<br>Παράδοση<br>Επιστροφή |

Εικόνα 7 - Ολοκλήρωση παράδοσης βιβλίου

Επισημαίνεται ότι η αποθήκευση/εκτύπωση/υπογραφή της Απόδειξη Παραλαβής Συγγραμμάτων δεν είναι υποχρεωτική, στο πλαίσιο του προγράμματος. Προσφέρεται, απλά, ως επιπλέον δυνατότητα, για τα Σημεία Διανομής που επιθυμούν να τηρούν κάποια μορφή αρχείου ανεξάρτητου της καταγραφής που γίνεται από το σύστημα. Σε κάθε περίπτωση, η μη αποθήκευση/εκτύπωση/υπογραφή Απόδειξης Παραλαβής Συγγραμμάτων δε δημιουργεί κανένα πρόβλημα στην ορθή και ομαλή λειτουργία του προγράμματος.

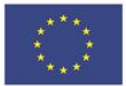

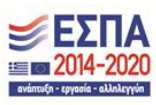

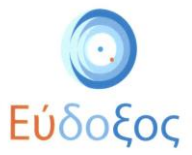

|                                                                  | Απόδειξη παραλαβής συγγραμμάτων                                                                                                    |                                      |
|------------------------------------------------------------------|----------------------------------------------------------------------------------------------------|--------------------------------------|
| <b>Σημείο διανομής</b><br>Όνομα:<br>Διεύθυνση:<br>Τ.Κ.:<br>Πόλη: |                                                                                                    |                                      |
| <b>Στοιχεία φοιτητή</b><br>Επώνυμο:<br>Ονομα:                    | /σπουδαστή                                                                                                    |                                      |
| Ιδρυμα:<br>Σχολή:<br>Τμήμα:                                      | ΕΘΝΙΚΟ ΜΕΤΣΟΒΙΟ ΠΟΛΥΤΕΧΝΕΙΟ<br>ΗΛΕΚΤΡΟΛΟΓΩΝ ΜΗΧΑΝΙΚΩΝ ΚΑΙ ΜΗΧΑΝΙΚΩΝ ΥΠΟΛΟΓΙΣΤΩΝ<br>ΗΛΕΚΤΡΟΛΟΓΩΝ ΜΗΧΑΝΙΚΩΝ ΚΑΙ ΜΗΧΑΝΙΚΩΝ ΥΠΟΛΟΓΙΣΤΩΝ         |                                      |
| ΑΜ:<br>ΑΔΤ:                                                      |                                                                                                    |                                      |
| Παραδόθηκαν τα τ                                                 | ταρακάτω βιβλία                                                                                                    |                                      |
| Α/Α Βιβλία                                                       |                                                                                                    | Κωδικός παράδοσης                    |
| 1 ΕΙΣΑΙ<br>ΔΟΥΓ<br>978-9                                         | ΩΓΗ ΣΤΗΝ ΑΡΙΘΜΗΤΙΚΗ ΑΝΑΛΥΣΗ, Τύπος: Σύγγραμμα, ΑΚΡΙΒΗΣ Γ.Δ.,<br>ΑΛΗΣ Β.Α., 2015, ΙΤΕ-ΠΑΝΕΠΙΣΤΗΜΙΑΚΕΣ ΕΚΔΟΣΕΙΣ ΚΡΗΤΗΣ, ISBN:<br>60-524-022-6 | 21/09/2018                           |
|                                                                  | Υπογι                                                                                                    | 21/09/2018<br>οαφή φοιτητή/σπουδαστή |

Εικόνα 8 - Υπόδειγμα Απόδειξης Παραλαβής Συγγραμμάτων

Σημείωση: Η Απόδειξη Παραλαβής Συγγραμμάτων αφορά στην ημέρα κατά την οποία εκδίδεται. Παραδείγματος χάριν, σε περίπτωση που κάποιος φοιτητής δικαιούται 5 βιβλία και παραλάβει τα 3 την ίδια ημέρα και τα υπόλοιπα 2 κάποια επόμενη ημέρα, θα πρέπει να εκτυπωθούν δύο Αποδείξεις Παραλαβής Συγγραμμάτων, κάθε μία εκ των οποίων θα περιλαμβάνει τα βιβλία που παραδόθηκαν την ημέρα έκδοσής της.

#### Στοιχεία Βιβλίων Συνεργαζόμενων Εκδοτών

Πατώντας το κουμπί «Εκδότες – Βιβλία», που βρίσκεται στο πάνω μέρος της σελίδας, ο χρήστης μεταφέρεται στην σελίδα «Στοιχεία Βιβλίων Συνεργαζόμενων Εκδοτών» (βλ. Εικόνα 9).

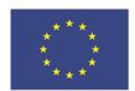

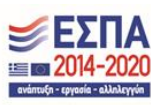

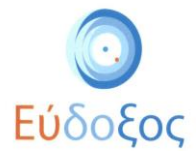

| 💽 Εύδοξος                                                                        | Εφαρμογή Σημείου Διανομής                                                                                                    | Αποσύνδεση |
|----------------------------------------------------------------------------------|----------------------------------------------------------------------------------------------------|------------|
| Σημείο Διανομής                                                                  | Παράδοση Βιβλίου Εκδότες - Βιβλία Αναφορές                                                                                                    |            |
| Κωδικός Ευδόζου: :<br>Όνομα:<br>Διεύθυνση: /···································· | Στην ακόλουθη λίστα περιλαμβάνονται οι Εκδάτες που έχουν επιλέξει το παρόν αημείο διανομής ως τόπο παράδοσης των συγγραμμάτων τους. Επιλέξτε έναν<br>Εκδάτη για να προβάλλετε τη λίστα των βιβλίων του καθώς και την οριζόμονη διαθεσιμότητα και τις παραδόσεις κάθε βιβλου από το σημείο διανομής. |            |
| Τ.Κ.:<br>Πόλη:                                                                   | Επιλογή Ελδότη<br>Παρακαλώ επιλέξτε εκδότη                                                                                                    |            |
| Ημερομηνίες Παραδόσεων                                                           |                                                                                                    |            |
| Καταληκτική ημερομηνία παραδόσεων:<br>20/10/2019                                 |                                                                                                    |            |
| Καταληκτική ημερομηνία επιστροφών:<br>20/09/2019                                 |                                                                                                    |            |
|                                                                                  |                                                                                                    |            |
|                                                                                  | Ματογγικό πλαλάκει<br>και προγγική μαλάκει<br>και προγγική μαλά τη συνχρηματοδότηση της Ελλάβος & της Ευρωπαϊκής Ένωσης                                                                                                    |            |

Εικόνα 9 - Σελίδα "Στοιχεία Βιβλίων Συνεργαζόμενων Εκδοτών"

Από εδώ, μπορεί ο χρήστης να κάνει επισκόπηση των στοιχείων επικοινωνίας και των βιβλίων κάθε εκδότη με τον οποίο συνεργάζεται και του οποίου τα βιβλία έχουν επιλεγεί να διανεμηθούν από το συγκεκριμένο Σημείο Διανομής. Για να προβάλει τα βιβλία κάποιου εκδότη, ο χρήστης επιλέγει τον εκδότη βάσει της πλήρους επωνυμίας του από τη λίστα Εκδοτών (βλ. Εικόνα 9), και πατάει στο κουμπί «Αναζήτηση», οπότε εμφανίζεται η αντίστοιχη λίστα βιβλίων. Έπειτα, ο χρήστης μπορεί να δει και τα στοιχεία του εκδότη, πατώντας στο πλήκτρο «Στοιχεία εκδότη» (βλ. Εικόνα 10).

Στη λίστα διανεμόμενων βιβλίων για κάθε εκδότη φαίνονται, επίσης, τα διαθέσιμα αντίτυπα ανά βιβλίο (το πεδίο αυτό ενημερώνεται κάθε φορά από τον εκδότη), καθώς και το πλήθος των έως τώρα παραδοθέντων αντιτύπων (βλ. Εικόνα 10).

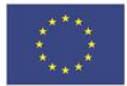

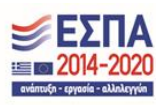

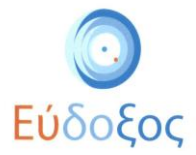

| 💽 Εύδοξος                            |               | Εφαρμογή Σημείου Διανομής                                                                                                    |                                       | Αποσύνδεση                |
|--------------------------------------|---------------|----------------------------------------------------------------------------------------------------|---------------------------------------|---------------------------|
| Σημείο Διανομής                      | Παράδοσι      | η Βιβλίου Εκδότες - Βιβλία Αναφορές                                                                                                    |                                       |                           |
| Κωδικός Ευδόξου:                     |               |                                                                                                    |                                       |                           |
| Όνομα:                               | Στην<br>τους. | ακόλουθη λίστα περιλαμβάνονται οι Εκδότες που έχουν επιλέξει το παρόν σημείο διανομής ως τόπο π<br>Επιλέξτε έναν Εκδότη για να προβάλλετε τη λίστα των βιβλίων του καθώς και την οριζόμενη διαθεσιμα<br>βιβλίου από το σημείο διανομής. | αράδοσης των συ<br>ότητα και τις παρα | γγραμμάτων<br>δόσεις κάθε |
| Διεύθυνση:<br>ϵ                      | Επιλονή Εκ    | δότη                                                                                                    |                                       |                           |
| Τ.Κ.: 1<br>Πόλη: Α                   | ΙΔΡΥΜ         | Α ΤΕΧΝΟΛΟΓΙΑΣ & ΕΡΕΥΝΑΣ-ΠΑΝΕΠΙΣΤΗΜΙΑΚΕΣ ΕΚΔΟΣΕΙΣ ΚΡΗΤΗΣ                                                                                                    | Ava                                   | ζήτηση                    |
|                                      |               | Στοιχεία εκδότη                                                                                                    |                                       |                           |
| Ημερομηνίες<br>Παραδόσεων            | Κωδικός       | Bißλia                                                                                                    | Διαθέσιμα                             | Παραδόθηκαν               |
|                                      | 225           | ΣΤΟΙΧΕΙΑ ΔΙΑΚΡΙΤΩΝ ΜΑΘΗΜΑΤΙΚΩΝ                                                                                                    | 26                                    |                           |
| Καταληκτική                          | 32998373      | ΜΙΑ ΜΑΘΗΜΑΤΙΚΗ ΕΙΣΑΓΩΓΗ ΣΤΗ ΛΟΓΙΚΗ                                                                                                    | 100                                   |                           |
| παραδόσεων:                          | 22689021      | ΑΠΕΙΡΟΣΤΙΚΟΣ ΛΟΓΙΣΜΟΣ (ΣΕ ΕΝΑΝ ΤΟΜΟ)                                                                                                    | 32                                    | 1                         |
| 08/10/2018                           | 366           | ΒΙΟΛΟΓΙΑ ΤΩΝ ΜΙΚΡΟΟΡΓΑΝΙΣΜΩΝ ΤΟΜΟΣ Ι                                                                                                    | 34                                    |                           |
| Καταληκτική                          | 32998378      | Η ΙΣΤΟΡΙΑ ΤΗΣ ΝΕΟΤΕΡΗΣ ΕΠΙΣΤΗΜΗΣ                                                                                                    | 97                                    |                           |
| ημερομηνία<br>επιστροφών: 15/10/2018 | 213           | ΔΙΑΦΟΡΙΚΟΣ ΚΑΙ ΟΛΟΚΛΗΡΩΤΙΚΟΣ ΛΟΓΙΣΜΟΣ                                                                                                    | 54                                    | 20                        |
|                                      | 12379851      | ΔΥΟ "ΧΩΡΙΑ" ΑΠ' ΤΗ ΜΥΚΟΝΟ-ΤΑ ΠΑΛΙΑ ΑΘΗΝΑΪΚΑ ΣΠΙΤΙΑ-ΞΩΚΚΛΗΣΙΑ ΤΗΣ ΜΥΚΟΝΟΥ                                                                                                    | 100                                   |                           |
|                                      | 265           | ΟΙ ΕΝΝΟΙΕΣ ΤΗΣ ΦΥΣΙΚΗΣ                                                                                                    | 57                                    | -                         |
|                                      | 236           | ΕΦΑΡΜΟΣΜΕΝΑ ΜΑΘΗΜΑΤΙΚΑ                                                                                                    | 71                                    | 3                         |
|                                      | 33154676      | ΑΡΧΑΙΑ ΕΛΛΗΝΙΚΗ ΕΠΙΣΤΗΜΗ (σε έναν τόμο)                                                                                                    | 94                                    |                           |

Εικόνα 10 - Λίστα διανεμόμενων βιβλίων

#### Αναφορές

Πατώντας το κουμπί «Αναφορές», που βρίσκεται στο πάνω μέρος της σελίδας, ο χρήστης μεταφέρεται στην αντίστοιχη σελίδα (βλ. Εικόνα 11). Ο χρήστης μπορεί να αποθηκεύσει στον υπολογιστή του (σε μορφή είτε .pdf, είτε .xls) τις αντίστοιχες αναφορές που επιθυμεί, για τα διανεμηθέντα βιβλία, πατώντας «Αναφορά (PDF)» ή «Αναφορά (XLS)».

| 💿 Βίδοξος                                                                                                    |                                                                   | Εφαρμογή Σημείου Διανομής                                                                                                    | Αποσύνδεση |
|----------------------------------------------------------------------------------------------------|-------------------------------------------------------------------|----------------------------------------------------------------------------------------------------|------------|
| Zigucia Aurocytyć;       Kučaký, Eulódou       Okrají       dacithvortij       T.K.       Dáky       Hystoputytic, Napobloctaw       Keminjemed napopanjo mapobloctaw: 3181/2023       Keminjemed napopanjo mapoblocta: 3181/2023 | Παράδοση Βιβλίου Εκιδέτες - Βιβλίο 🔥                              | agagāt<br>Emikļīte timo avagagāt ratukras ta avritatujo saujum<br>Dila ta šaarujuštena ģiļšia tau tpējavnos<br>Anašguakas itaus<br>Emikļīte timo agatāku<br>Anagagā PDF Anagagā XLS<br>Anagagā PDF Anagagā XLS |            |
|                                                                                                    |                                                                   | ατιστικών (1) γγαγβανατασταστατικά το το το το το το το το το το το το το                                                                                                    |            |
|                                                                                                    | Ευρωπαϊκή Ένωση<br>Ευρωπαϊκό Ταμείο<br>Περιφερειακής<br>Ανάπτυξης | Ε.Π. "Μεταρρύθμιση Δημόσιου Τομέα 2014-2020"<br>ΕΥΔ Προγράμματος "Ψηφιακός Μετασχηματισμός"<br>Με τη συγχρηματοδότηση της Ελλάδας και της Ευρωπαϊκής Ένωσης                                                    | 1          |

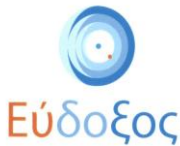

Επιλέγοντας την αναφορά «Όλα τα διανεμηθέντα βιβλία του τρέχοντος ακαδημαϊκού έτους» (βλ. Εικόνα 11), ο χρήστης μπορεί να αποθηκεύσει μια αναφορά όπου φαίνονται τα διαθέσιμα και τα παραδομένα αντίτυπα, ανά βιβλίο. Ένα υπόδειγμα αυτού του τύπου αναφοράς, σε μορφή pdf αρχείου, φαίνεται στην Εικόνα 12.

|       | Αναφορά διανεμηθέντων                                                                                                    | βιβλίων                                                                   |           |                 |
|-------|----------------------------------------------------------------------------------------------------|---------------------------------------------------------------------------|-----------|-----------------|
| Σημε  | ο διανομής                                                                                                    |                                                                           |           |                 |
| Qvot  | α:                                                                                                    |                                                                           |           |                 |
| Διεύθ | υνση:                                                                                                    |                                                                           |           |                 |
| T.K.: |                                                                                                    |                                                                           |           |                 |
| Πóλr  |                                                                                                    |                                                                           |           |                 |
|       |                                                                                                    | -                                                                         |           |                 |
| A/A   | Βιβλίο                                                                                                    | Εκδότης                                                                   | Διαθέσιμα | Παραδόθη<br>καν |
| 1     | ΓΡΑΜΜΙΚΗ ΑΛΓΕΒΡΑ ΚΑΙ ΕΦΑΡΜΟΓΕΣ, STRANG GILBERT,<br>2009, ΙΤΕ-ΠΑΝΕΠΙΣΤΗΜΙΑΚΕΣ ΕΚΔΟΣΕΙΣ ΚΡΗΤΗΣ, ISBN:<br>978-960-524-7309-70-9 | ΙΔΡΥΜΑ<br>ΤΕΧΝΟΛΟΓΙΑΣ &<br>ΕΡΕΥΝΑΣ-<br>ΠΑΝΕΠΙΣΤΗΜΙΑΚΕΣ<br>ΕΚΔΟΣΕΙΣ ΚΡΗΤΗΣ | 99        | 1               |
|       | ΕΙΣΑΓΩΓΗ ΣΤΗΝ ΑΡΙΘΜΗΤΙΚΗ ΑΝΑΛΥΣΗ, ΑΚΡΙΒΗΣ Γ.Δ.,<br>ΔΟΥΓΑΛΗΣ Β.Α., 2009, ΙΤΕ-ΠΑΝΕΠΙΣΤΗΜΙΑΚΕΣ ΕΚΔΟΣΕΙΣ                         | ΙΔΡΥΜΑ<br>ΤΕΧΝΟΛΟΓΙΑΣ &<br>ΕΡΕΥΝΑΣ-                                       | 29        | 1               |
| 1     | ΚΡΗΤΗΣ, ISBN: 978-960-524-022-6                                                                                              | ΠΑΝΕΠΙΣΤΗΜΙΑΚΕΣ<br>ΕΚΔΟΣΕΙΣ ΚΡΗΤΗΣ                                        |           |                 |

Εικόνα 12 - Υπόδειγμα Αναφοράς Διανεμηθέντων Βιβλίων

Στο σημείο «Εκδότες και αντιστοιχισμένα βιβλία του τρέχοντος Ακαδημαϊκού έτους» (βλ. Εικόνα 11), αποθηκεύεται μια αναφορά όπου φαίνονται τα βιβλία που έχουν αντιστοιχισθεί με το σημείο διανομής από τους εκδότες, καθώς και η διαθεσιμότητα κάθε βιβλίου. Ακολουθεί, στην εικόνα 13, το υπόδειγμα της εν λόγω αναφοράς.

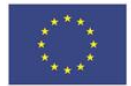

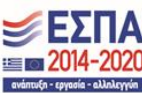

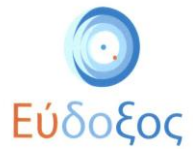

| Σημείο διαν | Εκδότες και αντιστοιχισμένα βιβλία του<br>νομής                                                                                                    | τρέχοντος ακαδημαϊκού έτα                                              | ους       |
|-------------|----------------------------------------------------------------------------------------------------|------------------------------------------------------------------------|-----------|
| Όνομα:      |                                                                                                    |                                                                        |           |
| Διεύθυνσ    | η:                                                                                                    | _                                                                      |           |
| T.K.:       |                                                                                                    |                                                                        |           |
| Πόλη:       |                                                                                                    | _                                                                      |           |
| A/A         | Βιβλίο                                                                                                    | Εκδότης                                                                | Διαθέσιμα |
| 1           | Διακριτά μαθηματικά και εφαρμογές τους, 7η<br>Έκδοση, Τύπος: Σύγγραμμα, Rosen Kenneth<br>Η., 2014, TZIOΛA, ISBN: 978-960-418-394-4                                                                                  | ΕΚΔΟΣΕΙΣ Α. ΤΖΙΟΛΑ & ΥΙΟΙ<br>Α.Ε.                                      | 0         |
| 2           | ΡΥΤΗΟΝ - Εισαγωγή στους υπολογιστές,<br>Τύπος: Σύγγραμμα, ΝΙΚΟΛΑΟΣ ΑΒΟΥΡΗΣ,<br>ΜΙΧΑΗΛ ΚΟΥΚΙΑΣ, ΒΑΣΙΛΕΙΟΣ ΠΑΛΙΟΥΡΑΣ,<br>ΚΥΡΙΑΚΟΣ ΣΓΑΡΜΠΑΣ, 2016, ΙΤΕ-<br>ΠΑΝΕΠΙΣΤΗΜΙΑΚΕΣ ΕΚΑΟΣΕΙΣ ΚΡΗΤΗΣ,<br>ISBN: 978-960-524-470-5 | ΙΔΡΥΜΑ ΤΕΧΝΟΛΟΓΙΑΣ &<br>ΕΡΕΥΝΑΣ-<br>ΠΑΝΕΠΙΣΤΗΜΙΑΚΕΣ<br>ΕΚΔΟΣΕΙΣ ΚΡΗΤΗΣ | 96        |
| 3           | ΑΕΙΔΕΤΟ ΠΑΝ ΤΕΜΕΝΟΣ, Τύπος: Σύγγραμμα,<br>ΑΘΑΝΑΣΑΚΗ ΛΟΥΚΙΑ, 2009, ΙΤΕ-<br>ΠΑΝΕΠΙΣΤΗΜΙΑΚΕΣ ΕΚΑΟΣΕΙΣ ΚΡΗΤΗΣ,<br>ISBN: 978-960-524-292-3                                                                               | ΙΔΡΥΜΑ ΤΕΧΝΟΛΟΓΙΑΣ &<br>ΕΡΕΥΝΑΣ-<br>ΠΑΝΕΠΙΣΤΗΜΙΑΚΕΣ<br>ΕΚΔΟΣΕΙΣ ΚΡΗΤΗΣ | 100       |

Εικόνα 13 - Υπόδειγμα αναφοράς "Εκδότες και αντιστοιχισμένα βιβλία του τρέχοντος ακαδημαϊκού έτους"

Τέλος, ο χρήστης μπορεί να αποθηκεύσει, σε εκτυπώσιμη μορφή, μία αναφορά με τις διανομές βιβλίων που πραγματοποιήθηκαν σε συγκεκριμένο χρονικό διάστημα, επιλέγοντας το σχετικό πλήκτρο από το πεδίο «Αναφορά διανομών σε επιλεγμένο χρονικό διάστημα» (βλ. Εικόνα 11).

| Από  |  |  |
|------|--|--|
| 1    |  |  |
|      |  |  |
| Έως: |  |  |
|      |  |  |
|      |  |  |

Εικόνα 14 - Πεδίο καταχώρισης χρονικού διαστήματος αναφοράς διανομών

Στο αναδυόμενο παράθυρο που εμφανίζεται (βλ. Εικόνα 14), στα πεδία «Από» και «Έως», καλείται ο χρήστης να εισαγάγει τις ημερομηνίες που ορίζουν το χρονικό διάστημα που τον ενδιαφέρει και, πατώντας «Κατέβασμα», λαμβάνει το αρχείο της αναφοράς. Ένα υπόδειγμα αυτού του τύπου αναφοράς φαίνεται στην Εικόνα 15.

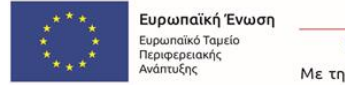

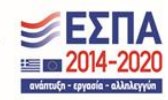

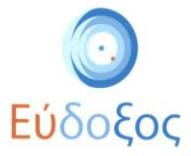

|       | Αναφορά διανομών για το διάστημα 01                                                                                                    | 1/09/2010 - 29/09/20    | )10                   |
|-------|----------------------------------------------------------------------------------------------------|-------------------------|-----------------------|
| Σημε  | ίο διανομής                                                                                                    |                         |                       |
| Όvo   | lα:                                                                                                    |                         |                       |
| Διεύ  | θυνση:                                                                                                    |                         |                       |
| T.K.: |                                                                                                    |                         |                       |
| Πóλr  | ]:                                                                                                    |                         |                       |
|       | •                                                                                                    |                         |                       |
| A/A   | Βιβλίο                                                                                                    | Ονοματεπώνυμο           | Κωδικός παράδοσης     |
| 1     | ΕΙΣΑΓΩΓΗ ΣΤΗΝ ΑΡΙΘΜΗΤΙΚΗ ΑΝΑΛΥΣΗ, ΑΚΡΙΒΗΣ Γ.Δ.,<br>ΔΟΥΓΑΛΗΣ Β.Α., 2009, ΙΤΕ-ΠΑΝΕΠΙΣΤΗΜΙΑΚΕΣ ΕΚΔΟΣΕΙΣ<br>ΚΡΗΤΗΣ, ISBN: 978-960-524-022-6 | ΦοιτητήςΗΜΜΥ<br>Γιάννης | 17/09/2010            |
|       |                                                                                                    |                         | Ημερομηνία 29/09/2010 |
|       |                                                                                                    |                         |                       |

Εικόνα 15 - Υπόδειγμα Αναφοράς Διανομών σε επιλεγμένο διάστημα

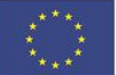

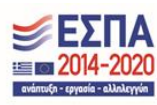